## การใช้งาน VPN โดยระบบ Windows10

## โดย แผนกงานเทคโนโลยีสารสนเทศเพื่องานวิชาการ งานบริการการศึกษา

## มหาวิทยาลัยเทคโนโลยีราชมงคลอีสาน วิทยาเขตขอนแก่น

1. เข้าสู่หน้าจอ คลิกที่ปุ่ม ACTION CENTER อยู่มุมขวาล่างของจอ (1) คลิกที่ VPN (2) ตามรูปที่ 1

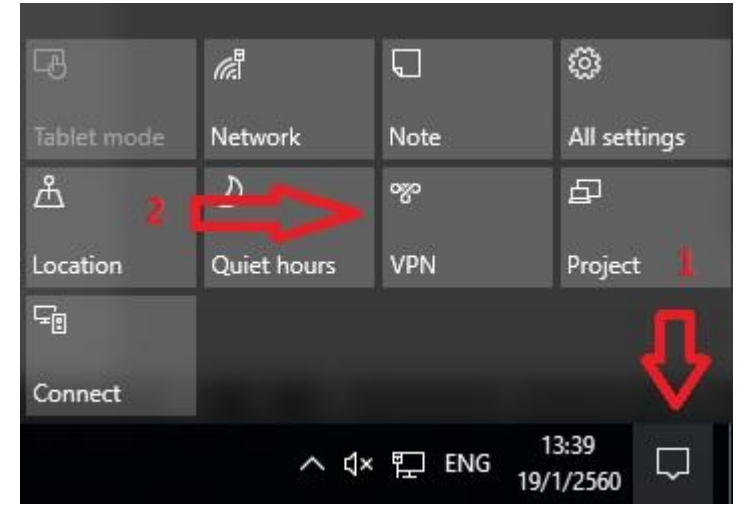

รูปที่ 1

2. คลิกที่ เครื่องหมายบวก เพื่อตั้งค่าและเพิ่มโปรไฟล์ VPN ตามรูปที่ 2

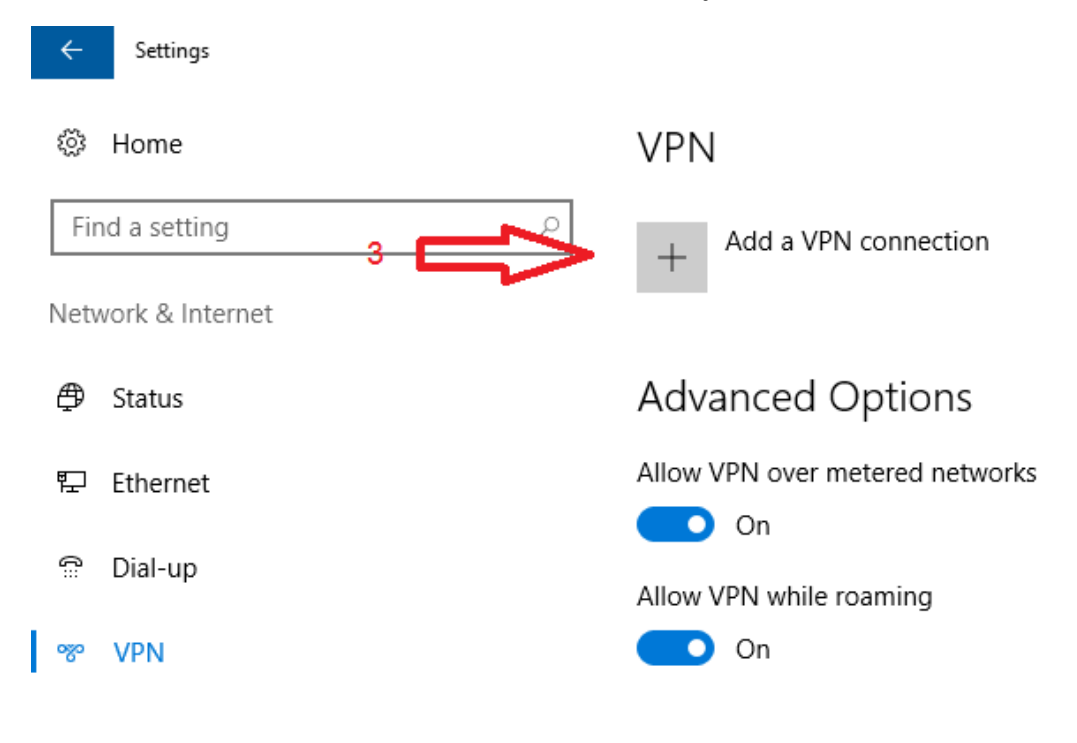

## 3. ตั้งค่าระบบ ตามรูปที่ 3 แล้วกด SAVE

| Add a VPN connection           |          |      |        |
|--------------------------------|----------|------|--------|
| VPN provider                   |          |      |        |
| Windows (built-in)             | ~        |      |        |
|                                |          |      |        |
|                                |          |      |        |
| VPN KKC                        |          |      |        |
|                                |          |      |        |
| Server name or address         |          |      |        |
| vpn.kkc.rmuti.ac.th            |          |      |        |
|                                |          |      |        |
| VPN type                       |          |      |        |
| L2TP/IPsec with pre-shared key | $\sim$   |      |        |
|                                |          |      |        |
| Pre-shared key                 |          |      |        |
| vpn                            | <u>_</u> |      |        |
|                                | -12      |      |        |
| Type of sign-in info           |          |      |        |
| User name and password         | ~        |      |        |
|                                |          |      |        |
|                                |          | 3    |        |
|                                |          | Save | Cancel |

รูปที่ 3

4. เริ่มเชื่อมต่อระบบ VPN คลิกเข้าไปที่โปรไฟล์ VPN ที่เราสร้างไว้ กด Connect ดังรูปที่ 4

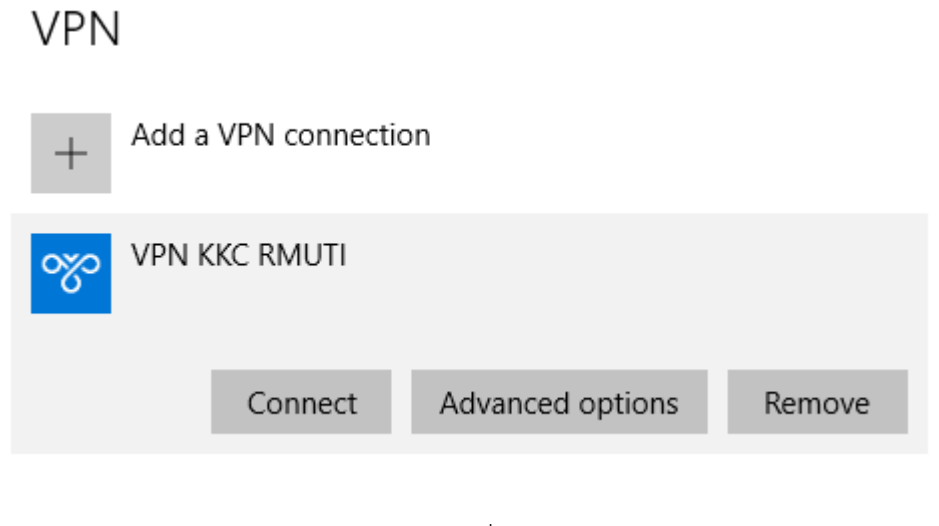

รูปที่ 4

5.ใส่ Username และ Password อินเตอร์เน็ตของมหาวิทยาลัย เพื่อใช้ในการ Login ระบบ VPN

|   | ×       |             |        |  |  |  |  |
|---|---------|-------------|--------|--|--|--|--|
|   | Sign in |             |        |  |  |  |  |
|   | 8       | Q User name |        |  |  |  |  |
| r |         |             |        |  |  |  |  |
|   |         | Domain:     |        |  |  |  |  |
|   |         | ОК          | Cancel |  |  |  |  |
|   |         |             |        |  |  |  |  |

รูปที่5

 6. ถ้าการตั้งค่า VPN และใส่ user internet ได้ถูกต้องก็จะสามารถใช้งาน ระบบ VPN มหาวิทยาลัยได้ตามรูปที่ 6 หากไม่สามารถเชื่อมต่อได้ ให้กลับไปตั้งค่าใหม่ หรือ ติดต่อเจ้าหน้าที่สารสนเทศ ได้ที่ อาคารวิทยบริการ ชั้นลอย ห้องคอมพิวเตอร์ เบอร์ภายใน 1531

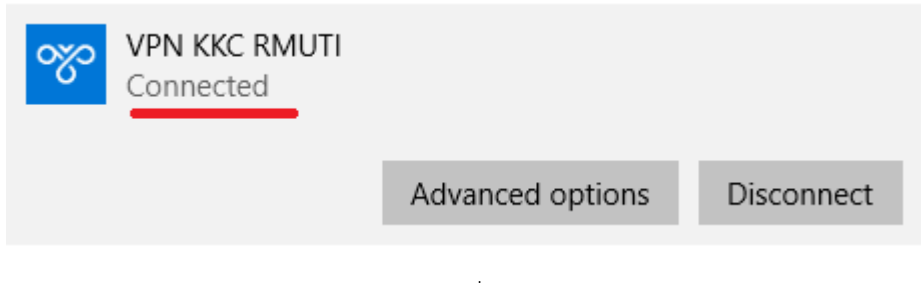

รูปที่ 6

6. หากต้องการเลิกใช้งานคลิกที่ Disconnect